Green Screen with Premier, as of 4/2005 -many thanks to Ray Imel, for committing these steps to writing

Here are the steps that Ray and I went through to use green screening (chroma key replacement) with Premiere.

- 1. Open Premiere
- 2. import the background
- 3. Inport the foreground (green screen)
- 4. save the project
- 5. Drag background from project window put it in video 1 track of the timeline
- 6. Drag the foreground-green screen to video 2 in the timeline
- 7. save the project
- 8. select the greenscreen clip
- 9. use the clip pull down menu, select video options, then transparency, in the dialog box press the none button and choose rgb or chroma
- 10. move the cursor over the green screen, it should change to an eyedropper, click the greenscreen color
- 11. tweak the sliders below and try smoothing for the best looking composite image
- 12. save the project
- 13. play with the views underneath the sample image to get the best composite.
- 14. press return to render and view your work
- 15. use file drop down menu and use export clip or export timeline, print to video or export t tape or movie if you after Quicktime
- 16. NOTE: to put this clip back into iMovie use QuicktimePro to export the project as a dvstream, this you can import to iMovie